# Návod k použití a instalaci karty PV951

#### Minimální systémové požadavky

 IBM PC nebo kompatiblní Pentium procesor 133MHz nebo ekvivalentní

- 16MB RAM
- Microsoft Windows 95/98/2000/XP nebo NT 4.0
- 16MB volného diskového prostoru
- CD-ROM pro instalaci
- VGA monitor
- volný PCI slot
- Pár aktivních stereo reproduktor\$ nebo sluchátka

### Instalace TV karty PV 951

Pro správnou instalaci prove te následující:

- Vypn te systém a všechny jeho periferie
- Nechte zapojen sí"ový kabel, pouze tak je systém uzemn n
- uzemn te se ochraným kovovým náramkem propojeným se systémem (pokud jej máte), vybijte elektrostatický náboj který by mohl poškodit komponenty a periferie o kryt systému.
- Odšroubujte a odeberte kryt systému.
- Najd te volný PCI slot.

• Odeberte (odšroubujte šroubek u vybrané záslepky pokud je) kovovou záslepku ve vnit ní þásti systému u PCI konektoru, který jste si vybrali pro instalaci karty.

- Zasu te kartu do vybraného PCI slotu a upevn te ji šroubkem k vnit ní þási systému.
- P ipojte kabely k interním konektor\$m karty (zvukova karta)
- Vra"te kryt systému na p\$vodní místo a zašroubujte jej.
- Pipojte ke kart anténu, kabel dálkového ovládání, eventueln video a další dle obrázku a zapn te systém.

#### Instalace pro operaþní systém Windows 95/98/ME/2000

• Po zapnutí popítabe váš systém Windows upozorní na nov zjišt ní hardware zprávou v dialogovém okn "Nalezen nový hardware" spadající do skupiny "PCI Multimedia Video Device". Klikn te na tlapítko "Další"

• V dialogovém okn se objeví hláška "Vyhledat nejvhodn jší ovladaþ pro toto za ízení (Doporuþeno)". Vložte do mechaniky CD ROM disk s ovladaþem dodávaným spolu s kartou. (cesta ..\driver\pv951\Win9x\) Potvr te kliknutím na tlaþítko "Další".

• Objeví se nové dialogové okno, které vás upozorní kde se hledaný ovladaþ daného za ízení nachází. Op t potvr te kliknutím na tlaþítko "Další".

Stejným zp\$sobem se doinstaluje i ovladap pro BT878 Video Device a FM tuner (pokud ho vaše verze karty obsahuje)

• Systém Windows nyní kopíruje soubory pot ebné pro instalaci na váš pevný disk. Po dokonþení této operace klikn t na tlaþítko "Dokonþit" pro dokonþení instalace a následný restart systému.

## Instalace TV/FM Tuner aplikací

- Vložte instalabní CD a vybkejte než se objeví úvodní obrazovka
- Klikn te na tlabítko "Install TV Tuner Application"
- Ze seznamu zemí vyberte "Czech republic (16,0)"
- V dalším dialogu vyberte, zda-li je naší kart také FM tuner þi nikoli.
- Následujte další instrukce, které se objeví na obrazovce.
- Zrestartujte PC pro dokonbení instalace

Poznámka: Úvodní obrazovka se sama objeví pouze tehdy, je li v systému povolena funkce automatického spoušt ní. Není-li, je nutno spustit instalaci manuáln z p íslušného adresá e instalaþního CD.

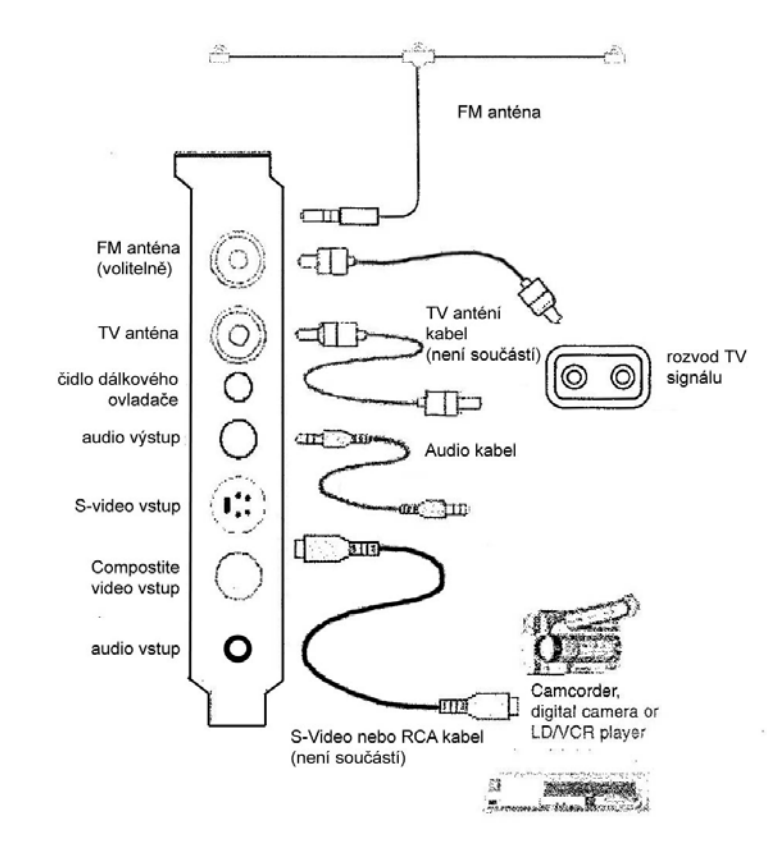